## COMMENT OBTENIR SA LICENCE GV + reçu fiscal

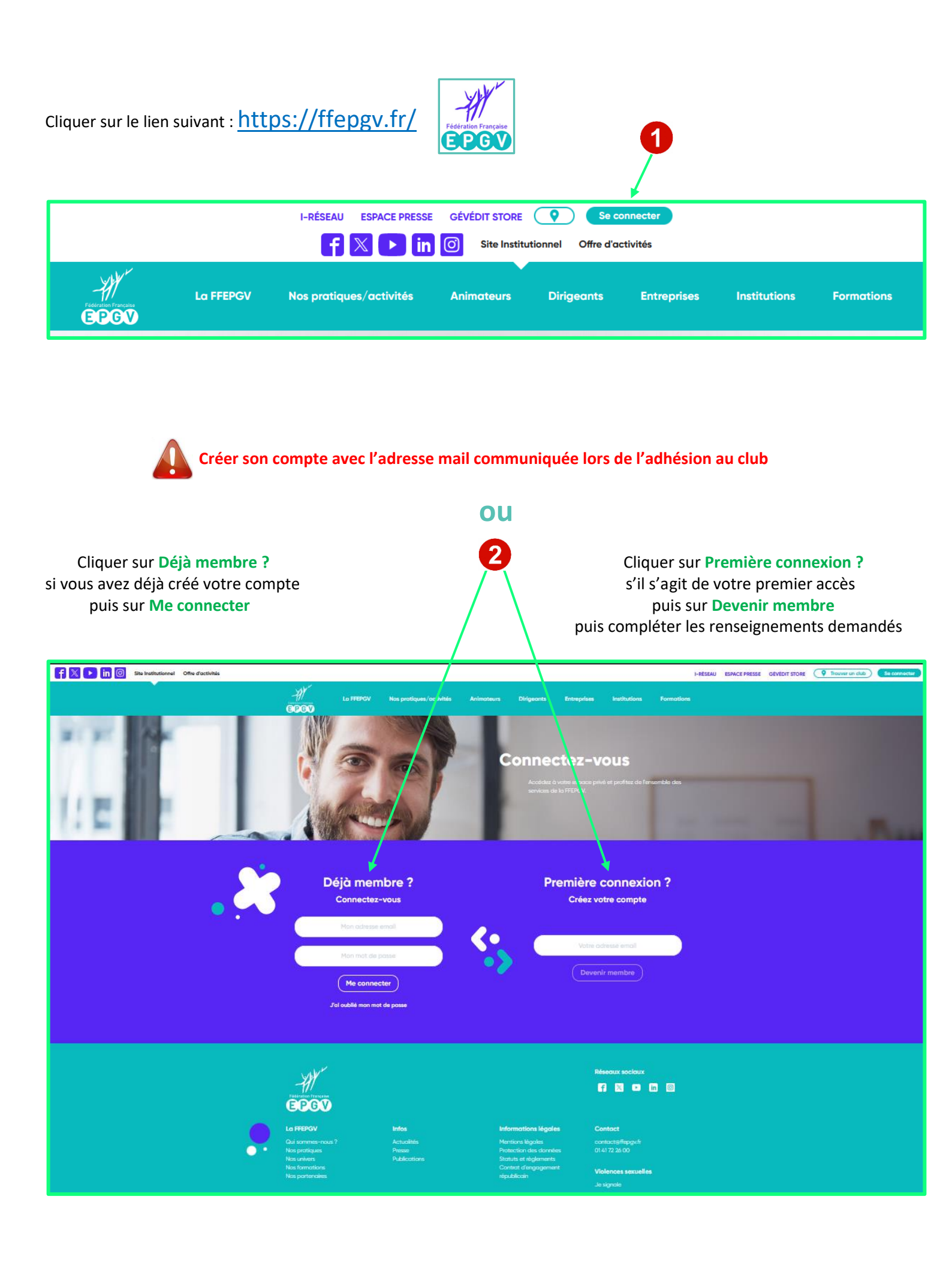

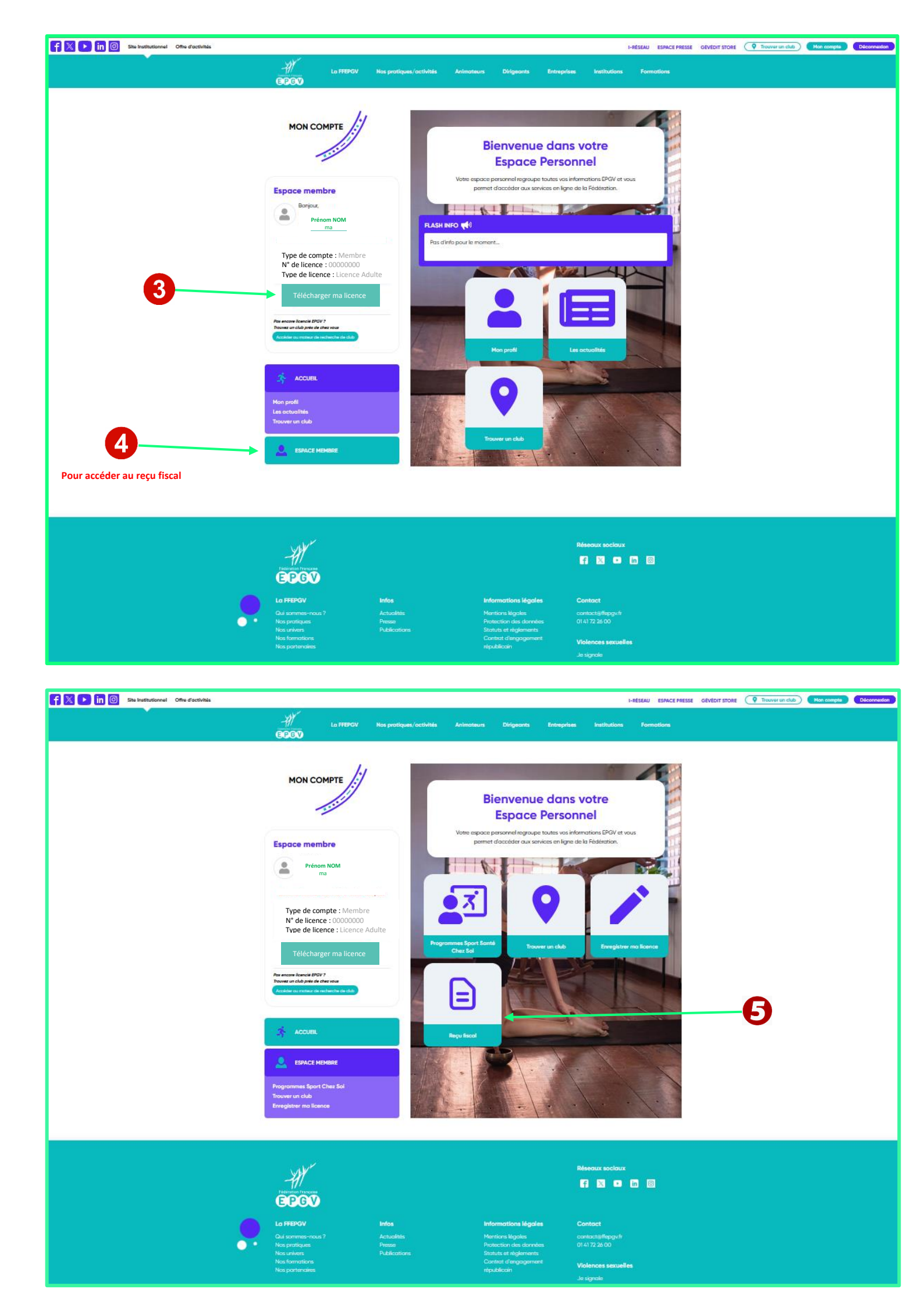